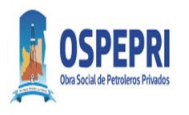

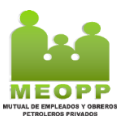

# Procedimiento Validación y Cierres Plataforma OSPEPRI-MEOPP

#### I. VALIDACION

1. Ingresar a la plataforma de validación de OSPEPRI-MEOPP

https://farma.observer.com.ar/seguridad/iniciar-sesion

2. Colocar Usuario y Clave

prax/S Prestadores

|                                                                                    | 6 3                  |
|------------------------------------------------------------------------------------|----------------------|
| Ingrese su código de usuario y contraseña para iniciar sesión                      | ón en la aplicación. |
| Códego de usuadro: ingrene na códego de usuadro Contratado: ingrene na contratados | o                    |
| Balie seator                                                                       |                      |
|                                                                                    |                      |
|                                                                                    |                      |
|                                                                                    |                      |

- 3. Pantalla principal de validación Obra Social:
- Convenio/Plan: viene por defecto Ospepri (Asociado al usuario)
- Nº de afiliado (campo obligatorio): Se debe ingresar DNI.
- Afiliado: Si el DNI es correcto y pertenece a la Obra Social trae el Dato.
- Nº de receta: Ingresar Nº si lo tiene.
- Fecha prescripción (campo obligatorio): ingresar fecha de receta.
- Medico (campo obligatorio): se puede realizar la búsqueda por Matricula.

| Convenio/Plan: (    | OSPEPRI - Petroleros Privados 01/08 | /2022 - Plan General 🗙  |                            |              |        |
|---------------------|-------------------------------------|-------------------------|----------------------------|--------------|--------|
| Nº de afiliado:     | Ingrese nº de afiliado 🔍 ଃ          |                         | Afiliado:                  |              |        |
| Nº de receta:       |                                     |                         | Fecha prescripción: dd/mm/ | aaaa 💼       |        |
| Médico:             | Nombre / Matrícula / CUIT           | ~×                      | Matrícula:                 | Odontólogo?: |        |
| Tipo de matrícula:  | Nacional 🗸 Provincia:               |                         |                            |              |        |
| oductos<br>Producto |                                     |                         |                            | Cantidad     | Precio |
|                     |                                     | (Haga click para agrega | r renglones)               |              |        |
|                     |                                     |                         |                            |              |        |
|                     |                                     |                         |                            |              |        |

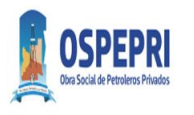

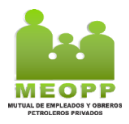

## 4. Campo Productos:

Al realizar click en el recuardo se habilita reglon de busqueda de producto.

| Productos              |                            |          |
|------------------------|----------------------------|----------|
| Producto               | Cantidad                   | Precio   |
| LOTRIAL 10 mg COM x 30 | 1                          | 1.156,24 |
| (Haga cli              | ck para agregar renglones) |          |
|                        |                            |          |
|                        |                            |          |

# 5. Campo Complemetos:

En este campo se debe agregar el complemento. Nuesto caso Meopp. El mismo solo permitira ser cargado si y solo si el DNI existe en Mutual. Caso contrario solo validara Obra Social.

| Com | plementos •                                                 |                |
|-----|-------------------------------------------------------------|----------------|
|     | Convenio/Plan                                               | Nº de afiliado |
| Û   | MEOPP - Mut.E.y O.Petrol.Privados 01/08/2022 - Plan General | 31456620       |
|     | (Haga click para agregar complementos)                      |                |

- 6. Acciones previas a la autorizacion:
- **Nueva**: Limpia pantalla para realizar nueva carga.
- Nueva, mismo afiliado: Limpia pantalla dejando datos afiliatorios para otra validacion.
- Consultar cobertura: Consulta la cobertura sin realizar validacion.
- Solicitar autorizacion: Autoriza o Rechaza.

| ▼ ▲ Nueva                 | <b>Q</b> Consultar cobertura | IIII Solicitar autorización |
|---------------------------|------------------------------|-----------------------------|
|                           |                              |                             |
| <ul> <li>Nueva</li> </ul> |                              |                             |
| Nueva, mismo afiliado     |                              |                             |
|                           |                              |                             |

## 6.1 Consultar cobertura:

• Esta puede ser:

- Autorizado parcial: Solo se autorzai % de Obra Social y el % Mutual lo abona el afiliado.
- Autorizado: Se autoriza en su totalidad. % Obra Social y % Mutual.
- **Rechazado**: Se rechaza Obra Social y Mutual.

| Autorizado parcialmente                                                |                          |          |
|------------------------------------------------------------------------|--------------------------|----------|
| Rp1) Supera la cantidad mensual de envases por droga (Enalapril) [800] | Total receta:            | 1.156,24 |
|                                                                        | A cargo del afiliado:    | 346,87   |
|                                                                        | A cargo de la principal: | 809,37   |
|                                                                        | A cargo complemento 1:   | 0,00     |
|                                                                        |                          |          |

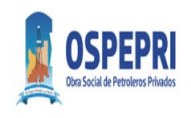

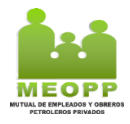

Autorizado

| Total receta:       969,96         A cargo del afiliado:       193,99         A cargo del a principal:       387,98         A cargo complemento 1:       387,99         SPEPRI - Petroleros Privados 01/08/2022 - Pian General Folas Propias       Total receta:       0,00         Rechazado       Total receta:       0,00         Plan principal rechazado.       A cargo del a filiado:       0,00         A cargo del a filiado:       0,00         A cargo del a filiado:       0,00         A cargo del a filiado:       0,00         A cargo del a filiado:       0,00         A cargo del a filiado:       0,00         A cargo del a filiado:       0,00         A cargo del a filiado:       0,00                                                                                                    |                                                                       |                          |        |
|----------------------------------------------------------------------------------------------------|-----------------------------------------------------------------------|--------------------------|--------|
| A cargo del afiliado:       193,99         A cargo del a principal:       387,98         A cargo del a principal:       387,99         A cargo complemento 1:       387,99         Rechazado       SPEPRI-Petroleros Privados 01/08/2022 - Plan General Fcias Propias         Rp1) Producto no reconocido [2]       Total receta:       0,00         Plan principal rechazado.       A cargo del a filiado:       0,00         A cargo del a principal:       0,00         A cargo del a principal:       0,00         A cargo del a principal:       0,00         A cargo complemento 1:       0,00                                                                                                    |                                                                       | Total receta:            | 969,96 |
| A cargo de la principal:       387,98         A cargo de la principal:       387,98         A cargo complemento 1:       387,99         Rechazado       Interview of the second second sec |                                                                       | A cargo del afiliado:    | 193,99 |
| A cargo complemento 1:     387,99       Rechazado     Total receta:     0,00       Rp1) Producto no reconocido [2]     A cargo del afiliado:     0,00       Plan principal rechazado.     A cargo del a principal:     0,00       A cargo complemento 1:     0,00       A cargo complemento 1:     0,00                                                                                                    |                                                                       | A cargo de la principal: | 387,98 |
| Rechazado       OSPEPRI- Petroleros Privados 01/08/2022 - Plan General Fcias Propias       Total receta:       0,00         Rp1) Producto no reconocido [2]       A cargo del a filiado:       0,00         Plan principal rechazado.       A cargo del a principal:       0,00         A cargo complemento 1:       0,00                                                                                                    |                                                                       | A cargo complemento 1:   | 387,99 |
| Rechazado         OSPERPI - Petroleros Privados 01/08/2022 - Plan General Folas Propias         Rp1) Producto no reconocido [2]       Total receta       0,00         Plan principal rechazado.       A cargo del a principal       0,00         A cargo del a principal       0,00         A cargo complemento 1:       0,00                                                                                                    |                                                                       |                          |        |
| OSPEPRI - Petroleros Privados 01/08/2022 - Plan General Fcias. Propias         0,00           Rp1) Producto no reconocido [2]         A cargo del afiliado:         0,00           Plan principal rechazado.         A cargo del a principal:         0,00           A cargo del a principal:         0,00         A cargo del a principal:         0,00                                                                                                    | Rechazado                                                             |                          |        |
| Rp1) Producto no reconocido [2]       A cargo del afiliado:       0,00         Plan principal rechazado.       A cargo del a principal:       0,00         A cargo del a principal:       0,00         A cargo complemento 1:       0,00                                                                                                    | OSPEPRI - Petroleros Privados 01/08/2022 - Plan General Fcias.Propias | Total receta:            | 0,00   |
| Plan principal rechazado. A cargo de la principal: 0,00<br>A cargo complemento 1: 0,00                                                                                                    | Rp1) Producto no reconocido [2]                                       | A cargo del afiliado:    | 0,00   |
| A cargo complemento 1: 0,00                                                                                                    | Plan principal rechazado.                                             | A cargo de la principal: | 0,00   |
|                                                                                                    |                                                                       | A cargo complemento 1:   | 0,00   |

Solicitar autorización: Se autoriza lo reflejado en consulta de cobertura.

7. Acciones post autorización:

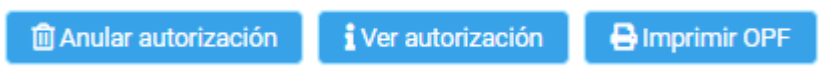

- Anular autorizacion: Anula autorizacion reciente.
- Ver autorizacion: muestra detalle de toda la autorizacion.
- Imprimir OPF: TKT comanda, estos se deben imprimir y adjuntar a TKT fiscal.

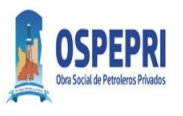

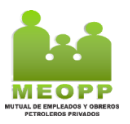

#### II. CIERRES WEB OSPEPRI-MEOPP

8. Ingresar a la plataforma de validación de OSPEPRI-MEOPP

https://farma.observer.com.ar/seguridad/iniciar-sesion

9. Colocar Usuario y Clave

prax/S Prestadores

|                                   |                                                    |                                                                                                    | < ٢                                                                                                    |
|-----------------------------------|----------------------------------------------------|----------------------------------------------------------------------------------------------------|----------------------------------------------------------------------------------------------------|
| Ingrese su có                     | digo de usuario y contraseña para iniciar sesió    | ón en la aplicación.                                                                                                    |                                                                                                    |
| Código de usuario:<br>Contraseña: | ngrose su obdigo de usuano<br>ngrése su contraseña | 0                                                                                                    |                                                                                                    |
|                                   | Priciar sesión Olividé miliopotosseño              |                                                                                                    |                                                                                                    |
|                                   |                                                    |                                                                                                    |                                                                                                    |
|                                   | Ingrese su cô<br>Código de usuario<br>Contreseñe   | Codego de usuario y contraseña para iniciar seste<br>Codego de usuario: ingrese su codego de usuario<br>Comsette: ingrese su codepanta<br>Comsette: ingrese su codepanta | Código de usuario y contraseña para iniciar sesión en la aplicación.           Código de usuario         Ingrese su código de usuario           Código de usuario         Ingrese su código de usuario           Consearia:         Ingrese su código de usuario           Consearia:         Ingrese su código de usuario           Consearia:         Ingrese su código de usuario           Consearia:         Ingrese su código de usuario |

10. Pantalla principal de Cierre Obra Social:

- Convenio: Se selecciona el convenio que se desea cerrar. Ospepri/Meopp
- Plan: Por defecto. (Plan General)
- Institución de presentación: Por defecto según usuario.

| Buscar autorizaciones Limpiar |                                              |   |
|-------------------------------|----------------------------------------------|---|
| Convenio:                     | MEOPP - Mut.E.y 0.Petrol.Privados 01/08/2022 | × |
| Plan:                         | Plan General                                 | × |
| Institución de presentación:  |                                              |   |
| Buscar autorizaciones Limpiar |                                              |   |
| Convenio:                     | OSPEPRI - Petroleros Privados 01/08/2022     | × |
| Plan:                         | Plan General .                               | × |
| Institución de presentación:  |                                              |   |

11. Al completar estos campos pulsamos:

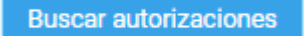

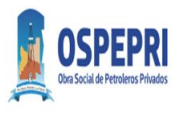

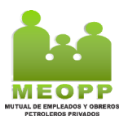

Muestra las autorizaciones pendientes para Cierre.

12. Campo Pendientes/Excluidas:

- **Pendientes:** Trae todas las validaciones que pueden ser incluidas en el cierre.
- **Excluidas:** Todas las validaciones que se excluyan del cierre.

| Pendientes | (2)     | Exclui       | das (1)  |                 |             |                |                        |
|------------|---------|--------------|----------|-----------------|-------------|----------------|------------------------|
| ✓ Marcar   | como co | ontrolada    | 🗩 Anota  | r observaciones | - Excluir   | i Ver detalles | Confirmar presentación |
|            | Fecha   | a/Hora       | Autoriz  | ación (OPF)     | Tipo Receta | Plan           | Nº rece                |
|            | 27/09   | )/2022 11:04 | 4 018000 | 01172903        | Manual      | Plan General   |                        |
|            | 27/09   | /2022 14:4:  | 2 018000 | 001173011       | Manual      | Plan General   |                        |
| 1          |         |              |          |                 |             |                |                        |

13. Banda de opciones:

| ✓ Marcar como controlada | Anotar observaciones | — Excluir | i Ver detalles | Confirmar presentación |
|--------------------------|----------------------|-----------|----------------|------------------------|
|--------------------------|----------------------|-----------|----------------|------------------------|

Con estas opciones pueden realizar las siguientes acciones sobre las autorizaciones seleccionadas.

- Marcar como controlada: Tilda la fila/s seleccionadas como controladas. El tilde no es condición necesaria para el cierre. Solo es para control de Farmacia.
- Anotar Observaciones: Se puede agregar observaciones.
- Excluir: Excluye la autorización del cierre.
- Ver detalles: Muestra el detalle de la autorización.
- **Confirmar presentación:** Cierre la presentación de todas las autorizaciones que están en solapa pendiente.
- 14. Los cierres de presentación son a mes Calendario. <u>Incluir Recetas desde el</u>: 1/mes/año hasta el: Ultimo día mes/mes/año (Cierres a Mes Calendario)
- 15. Realizado el cierre el sistema emite un .pdf que debe imprimir y adjuntar al lote de recetas para ser entregado con la facturación

### Nota: Este proceso se debe hacer para Convenio OSPEPRI y MEOPP

16. Modelo Cierre OSPEPRI

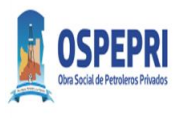

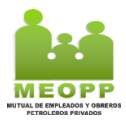

| Convenio:                | OSPEPRI - Petroleros Privados 01/08/ |
|--------------------------|--------------------------------------|
| Entidad de presentación: | -                                    |
| Entidad de liquidación:  | -                                    |
| Plan:                    | Plan General                         |
| Farmacia:                | OSPEPRI - FARMACIA PRUEBA            |
| Localidad:               | Neuquén                              |
| Código de farmacia:      | 5827                                 |
| Fecha cierre:            | 06/10/2022 16:04                     |

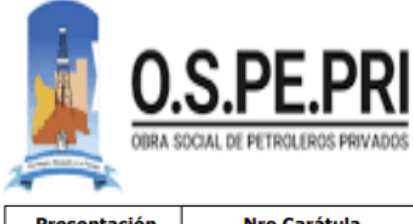

| Presentación | Nro Carátula  |  |
|--------------|---------------|--|
| 2022-09-M1   | 0180000003050 |  |

DOCUMENTO NO FISCAL \*\*\* DEMO \*\*\*

| Plan de venta |         | Total 100% | A cargo O/S |
|---------------|---------|------------|-------------|
| Plan General  |         | 1.156,24   | 809,37      |
|               | Recetas | Total 100% | A cargo O/S |
|               | 1       | 1.156,24   | 809,37      |

### 17. Modelo Cierre MEOPP

| Convenio:                | MEOPP-Mutual Petroleros   | 01/08/ |
|--------------------------|---------------------------|--------|
| Entidad de presentación: | -                         |        |
| Entidad de liquidación:  | -                         |        |
| Plan:                    | Plan General              |        |
| Farmacia:                | OSPEPRI - FARMACIA PRUEBA |        |
| Localidad:               | Neuquén                   |        |
| Código de farmacia:      | 5827                      |        |
| Fecha cierre:            | 06/10/2022 16:04          |        |

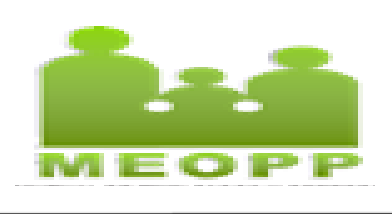

| Presentación | Nro Carátula |  |
|--------------|--------------|--|
| 2022-09-M1   | 018000000305 |  |

DOCUMENTO NO FISCAL \*\*\* DEMO \*\*\*

| Plan de venta |         | Total 100% | Ac          | cargo O/S |
|---------------|---------|------------|-------------|-----------|
| Plan General  |         | 1.156,24   |             | 115,62    |
|               | Recetas | Total 100% | A cargo O/S |           |
|               | 1       | 1.156,24   |             | 115,62    |

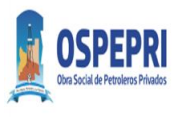

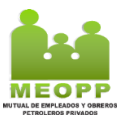

## III. FACTURACION

- Se debe sumar el monto según liquidación de OSPEPRI (Importe a cargo de la Obra Social) y Liquidación de MEOPP (Importe a cargo de la Obra Social) para presentar la facturación Mensual
- 19. En el ejemplo OSPEPRI (Punto 16) y MEOPP (punto 17)

OSPEPRI.....\$809.37 MEOPP.....\$115.62 TOTAL FACTURACION:....\$924.99

20. Enviar el lote de recetas controladas con ambos Cierres adjuntos a mes calendario.

### RECORDATORIO

- La receta debe tener adherida la copia del ticket fiscal, la constancia de validación de OSPEPRI, y la constancia de validación de MEOPP de corresponder.
- El afiliado debe firmar el dorso de la receta y completar TODOS los campos del sello con todos los datos como constancia de entrega de la medicación.
- El director técnico de la farmacia debe firmar y sellar el dorso de las recetas dispensadas y procesadas
- Cierres a Mes Calendario
- Cada lote de receta que se presenta, debe tener ambos Cierres Mensuales adjuntos (OSPEPRI-MEOPP)
- El total de facturación Mensual a presentar corresponde a la suma del monto según liquidación de OSPEPRI (Importe a cargo de la Obra Social) y Liquidación de MEOPP (Importe a cargo de la Obra Social)